(4) [Install] フォルダをクリックします。

🔽 📙 👳 🛛 LANDRiV

FZ-X1でのLANDRiV Proバージョンアップの手順について説明します。

① PCとFZ-X1をUSBケーブルで接続します。

② PCのエクスプローラーでFZ-X1を選択し、「内部ストレージ」を クリックします。

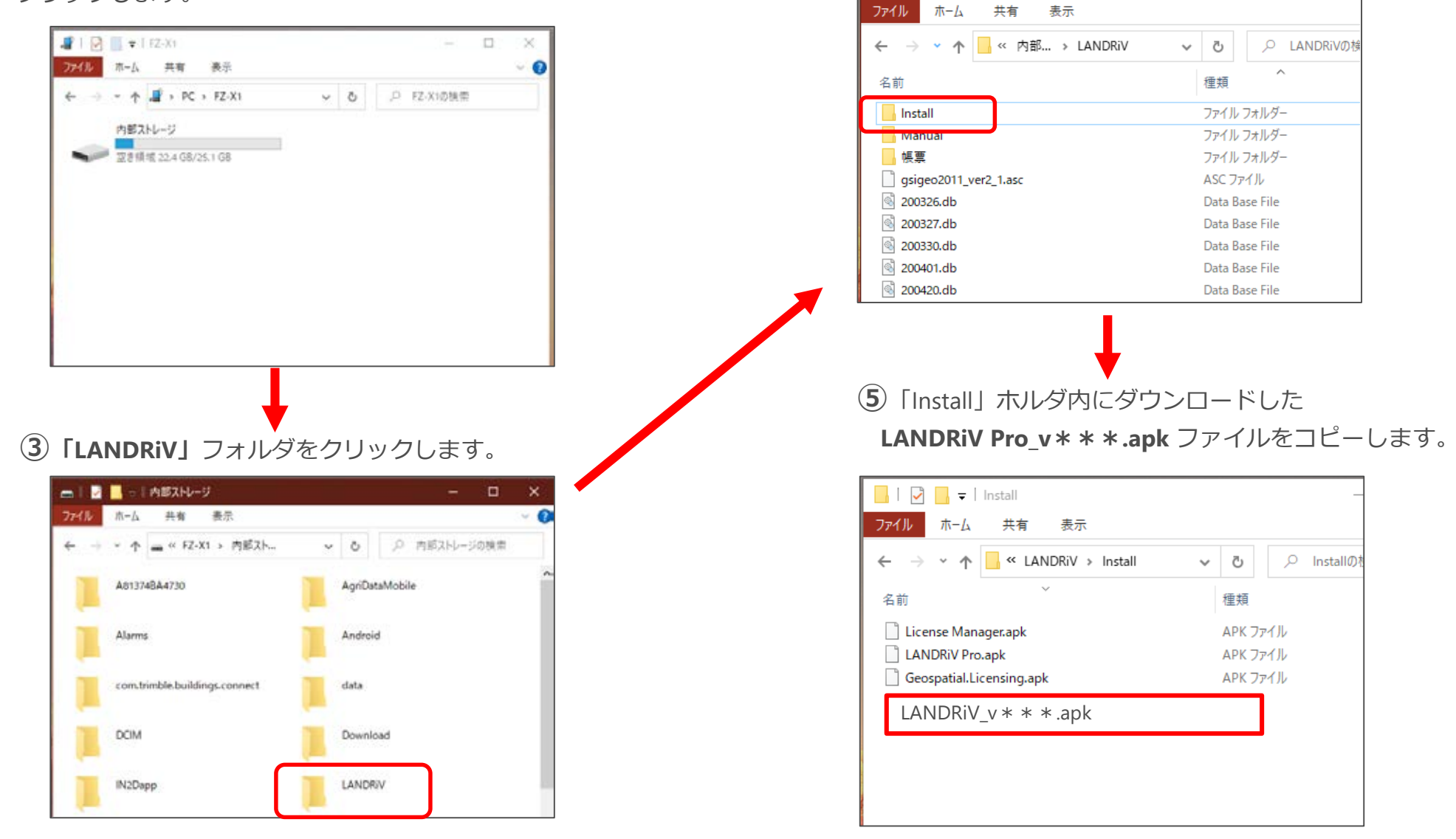

LANDRiV Pro インストール手順書(2022.2.10)

**⑥** アプリの「**OI ファイルマネージャー」**を **⑦**「storage」をタップします。 タップします。

(8)  $\lceil sdcard0 \rceil$  をタップします。

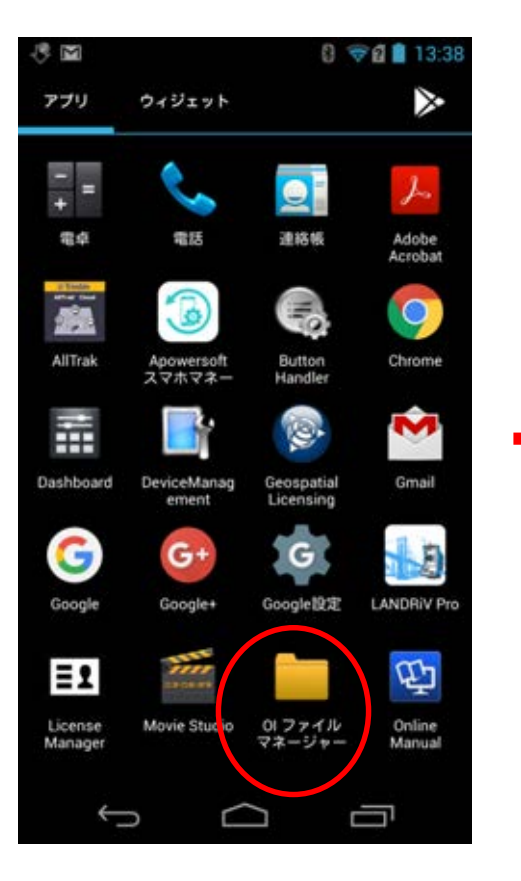

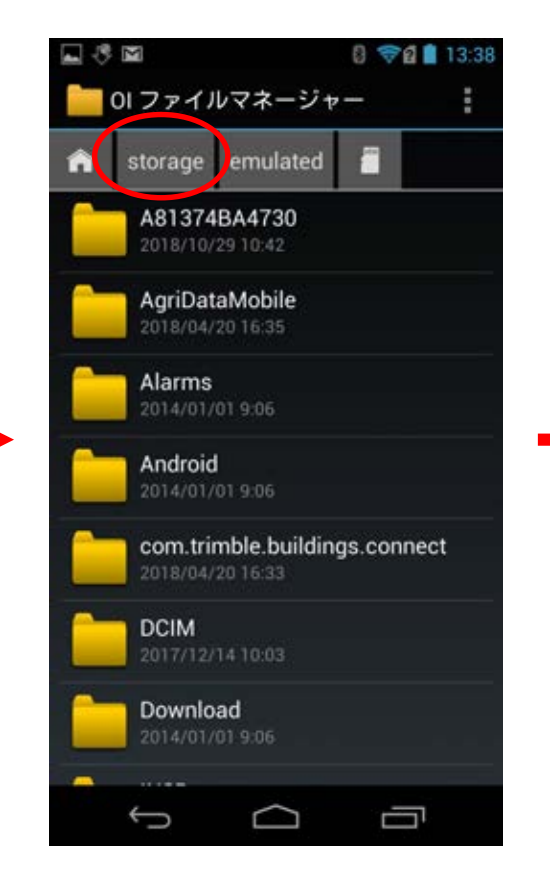

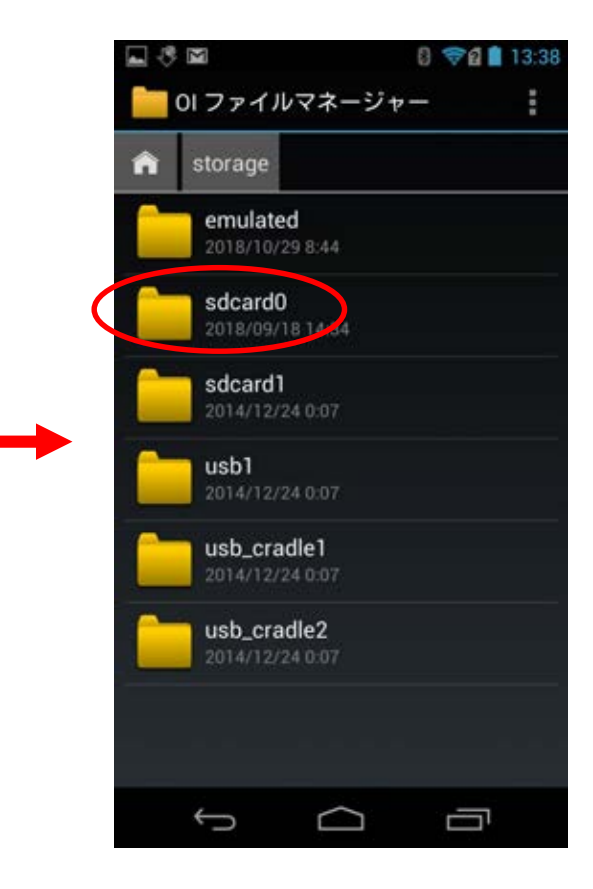

**9 「LANDRIV」**をタップします。

10「install」をタップします。

① 「LANDRiV Pro\_\*\*\*.apk」 を長押しします。

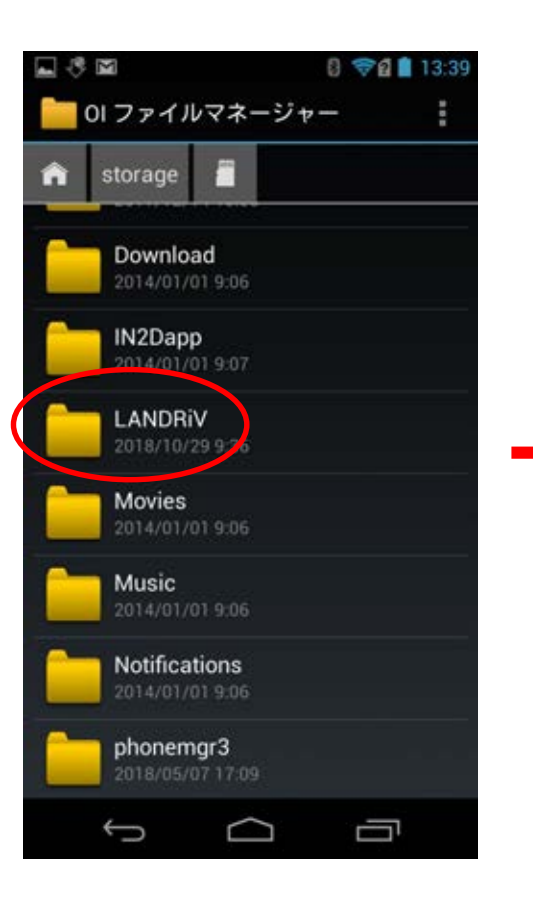

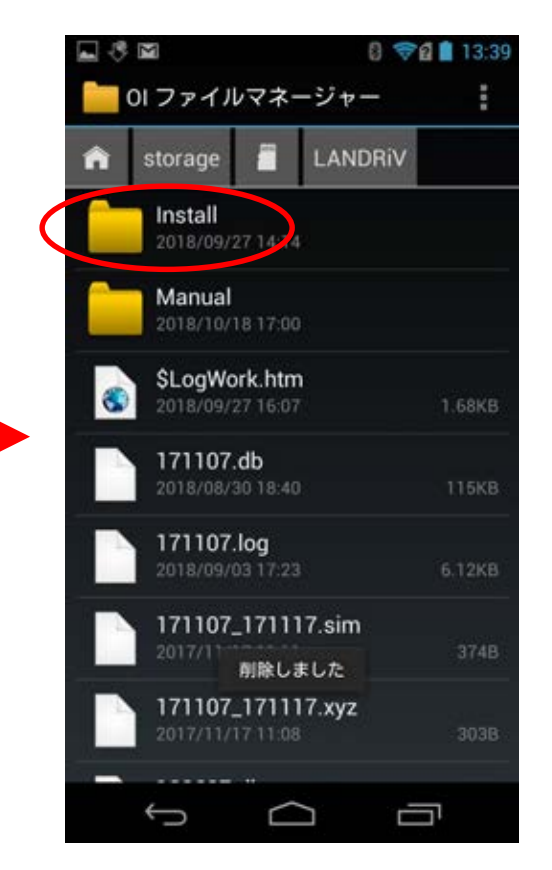

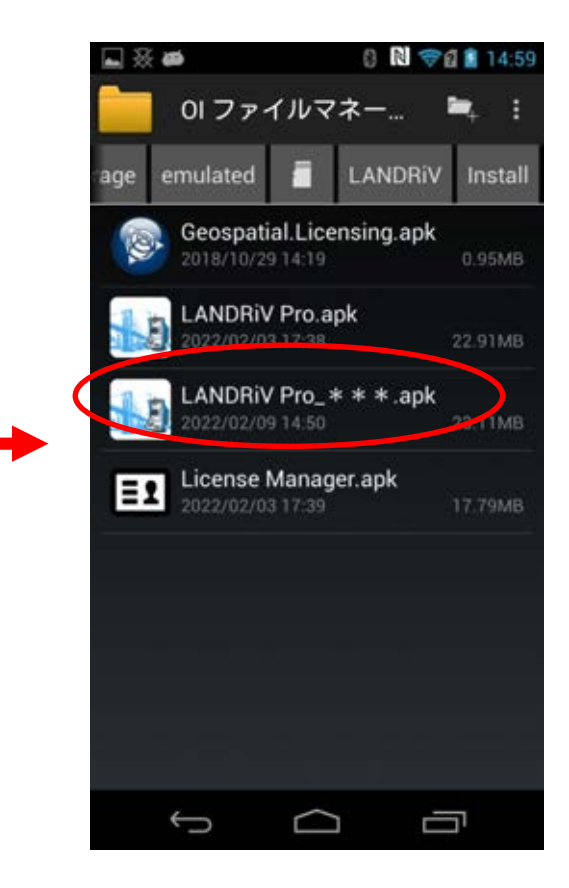

## (12) 右上の 📱 をタップします。

13「もっと」をタップします。

**(14)「OK」**をタップします。

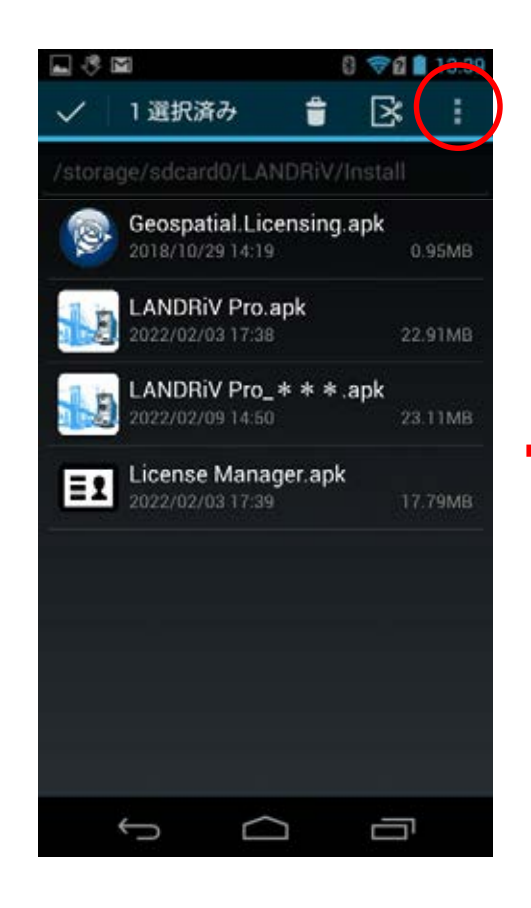

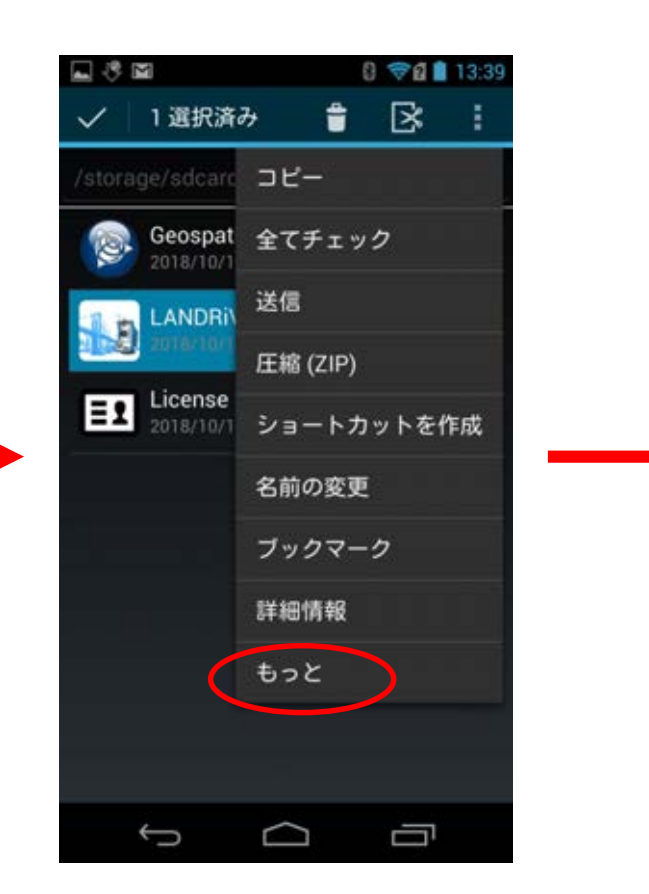

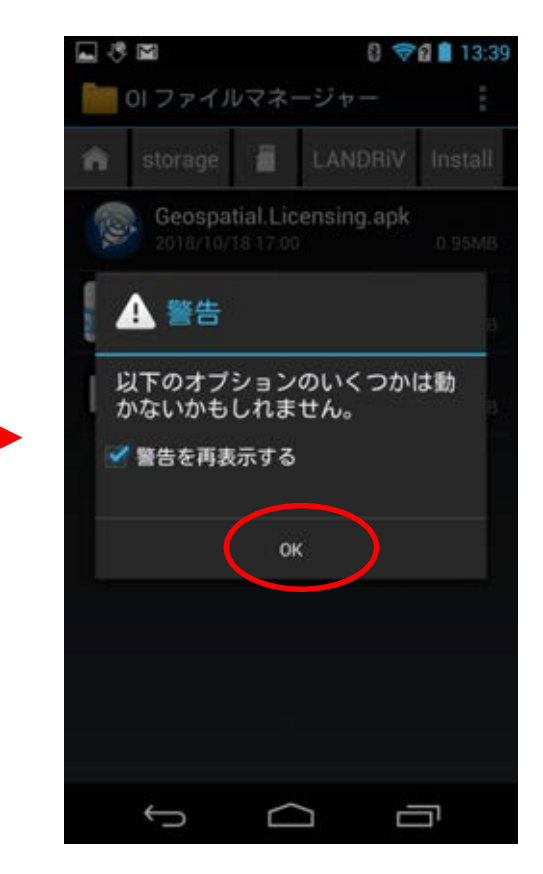

①5 「パッケージインストーラ」をタップします。

(16)「インストール」をタップします。

① インストールが終了したら「完了」をタップします。

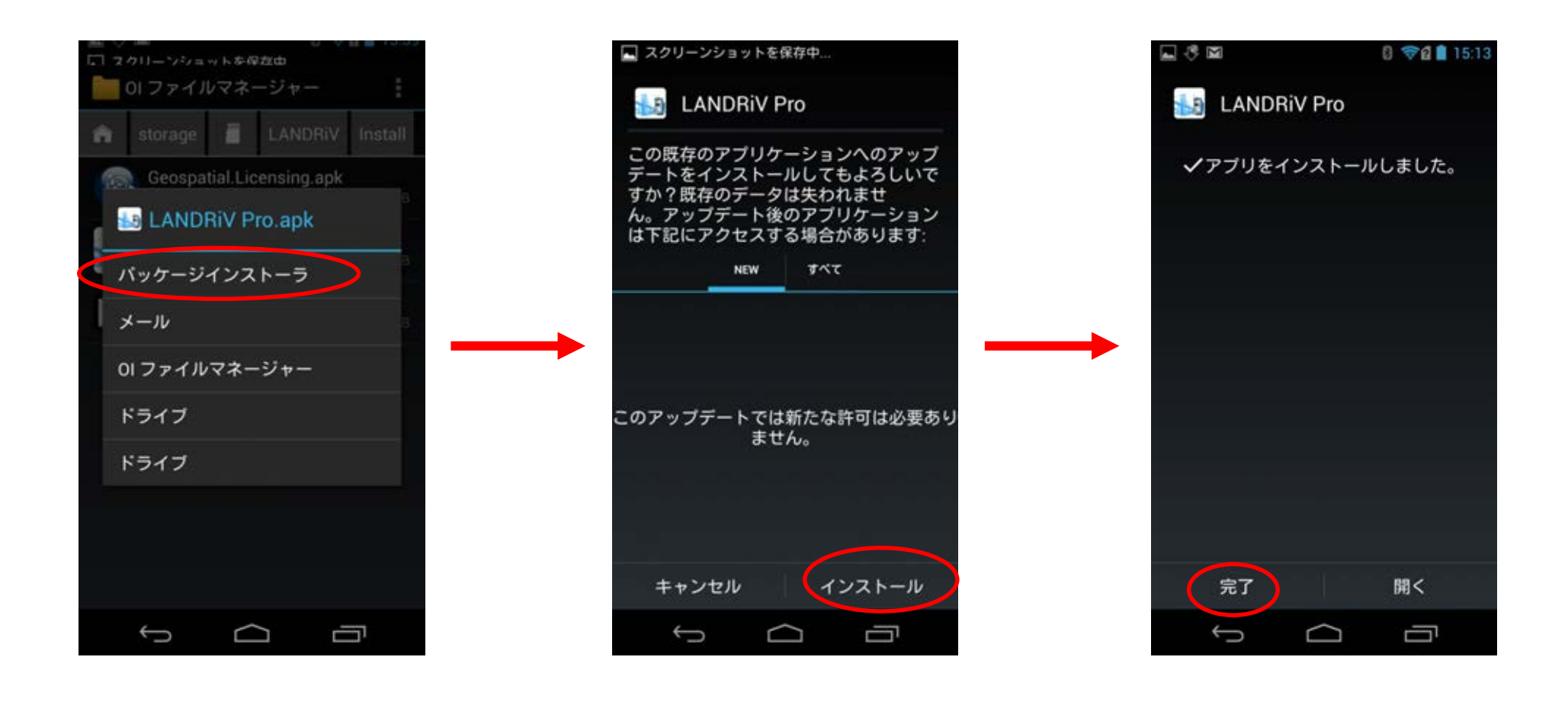

18 これでインストール作業は終了です。LANDRiV Proを起動してバージョンを確認してください。